# PayPayオンライン決済 申込手続きガイド

おちゃのこネット経由

PayPay株式会社 オンライン営業部 2021年3月

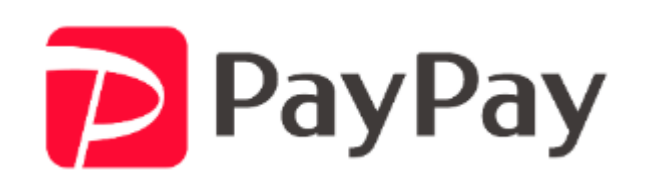

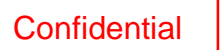

Copyright (C) 2020 PayPay Corporation. All Rights Reserved. 無断引用・転載禁止

# オンライン加盟店 手続きガイド

## 加盟店Webフォーム

| 9:4                          | al nul ? ■<br>sample.jp                                           |
|------------------------------|-------------------------------------------------------------------|
|                              |                                                                   |
| <b>キ</b> ・<br><sub>販売(</sub> | ・・・・・・<br>ヤンバスポーチ(M)<br><sup>西格:¥1,500</sup>                      |
| カラ·<br>数量                    | -: ベージュ 〜<br>: 1 〜                                                |
| 小                            | 計:¥1,500<br>▶ PayPayでお支払い ∨                                       |
| <b>商品</b><br>キャ<br>小物        | <b>,詳細</b><br>ンバス素材のポーチ。コスメはもちろん、<br>の収納に <del>も便利なサイズ感です</del> 。 |

加盟店様仮フォーム

### 基本情報を入力し「確認する」をクリック

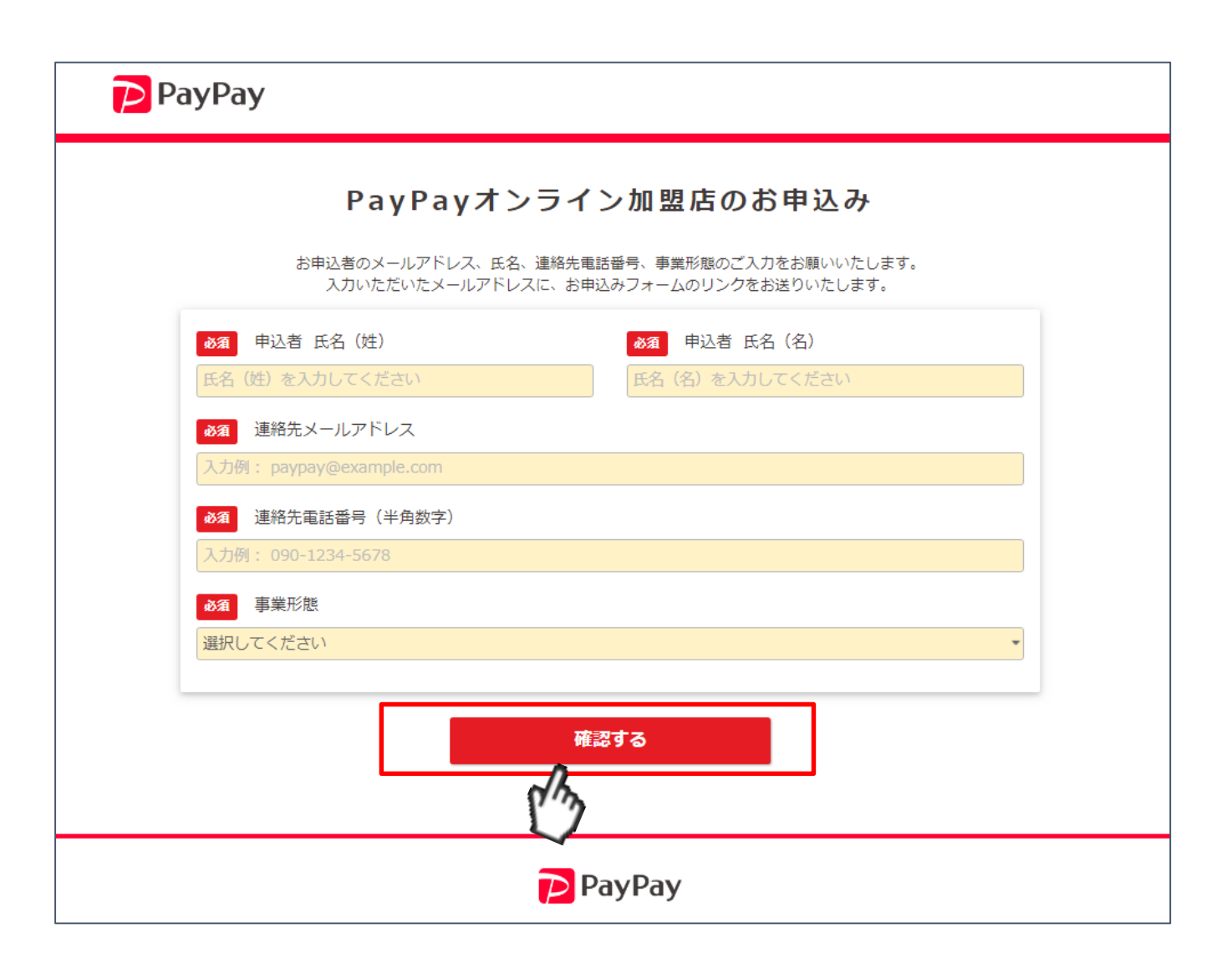

### 加盟店様仮フォーム

メール送信完了の連絡画面に切り替わります

 $\downarrow$ 

登録されたメールアドレスに「加盟店 本登録フォーム発行」が届いているか ご確認ください PayPay

この度はPayPayオンライン加盟店の導入をご検討いただきありがとうございます。

加盟店申込みは完了していません。
するに、ご登録を完了させて下さい。
こころ力いただいたメールアドレス宛てに
たのかいただいたメールアドレス宛てに
たのかいたにき、私手続きにお進みください。
所要時間約20分

件名:【PayPay】オンライン申込手続き開始のご案内 送付元メールアドレス:no-reply@paypay-corp.co.jp

※ご入力いただいたお客様の情報は、PayPay株式会社 が「プライバシーポリシー」に従って取り扱います。PayPay株式会社 は、「プライバシーポリシー」に定める利用目的以外でお客様の情報を利用することはありません。

Copyright (C) 2020 PayPay Corporation. All Rights Reserved.

Copyright (C) 2020 PayPay Corporation. All Kignts Keserved. 無断到用 · 転動票止

PayPay

登録されたメールアドレスに届いているメールをご確認ください

件名: 【PayPay】オンライン申込手続き開始のご案内

送付元メールアドレス: <u>no-reply@paypay-corp.co.jp</u>

※自動メールシステムの仕様上、CCに上記以外のメールアドレスが追加されてメール送信されます。

セキュリティ、及び仕様上問題ございませんが、加盟店様には不要 な情報となります。

ご迷惑をおかけして申し訳ございませんが、ご了承いただくようお願 い致します。

「オンライン申込手続き開始」をクリックして申込開始してください

加盟店 様

※当メールは、「PayPay」のお申し込みを開始した方にお送りしております。
内容にお心当たりがない場合は、当メールを破棄していただきますようお願いいたします。
※当メールはシステムからの自動送信ですので、ご返信いただきましてもお答えできません。あらかじめ、ご了承ください。

オンライン申込手続き開始

※お申込み開始ボタンがクリックできない場合は、誠にお手数ですが、下記URLを文字列ごとにコピーしてブラウザのアドレス欄に続けて貼り付けた上、「移動」をクリックして、正常に開けるかをご確認いただきますよう、お願いいたします。 https://business.paypay.ne.jp/online\_entry?id=a0i5F00000MaE2V&ow=0055F000006yZEh&kind=online& code=&utm\_campaign=&utm\_content=&utm\_source=&utm\_medium=&jump=enp&step=step2&p= 18c90695c037bbc761d4695a642ad4b1

各営業担当へお問い合わせください

また、ガイドラインに関しては下記に掲載しております。 ご確認いただけますようお願いいたします。 <u>PayPay加盟店ガイドライン(オンライン)</u>

Copyright (C) PayPay Corporation. All Rights Reserved.

### 基本情報の入力を開始して ください

#### PayPay加盟店のお申込み

基本情報の入力 > 振込先口座について > 申込内容の確認 > 申込完了

#### 現在仮登録の状態です。

申込に必要な各種情報のご登録をお願いいたします。

ご入力いただいた内容は画面ごとに保存となります。入力した際は必ず画面下部のボタンを押して保存してください。 申込が完了するまで、保存した内容は何度でも変更可能です。

まず最初に、お客様の情報をご入力ください。

|                         | お客様情報                                                                             |               |
|-------------------------|-----------------------------------------------------------------------------------|---------------|
|                         | 現在入力しているお客様本人の情報を入力してください。<br>入力内容に関しての問い合わせ先となります。<br>個人事業主の場合は代表者ご自身がお申し込みください。 |               |
|                         | 後ほどご本人様確認書類(運転免許証等)をご提出いただきます。<br>書類に記載の内容と相違ないことをあらかじめご確認ください。                   |               |
|                         | <b>必須</b> 氏名 (姓)                                                                  | ❷须 氏名 (名)     |
|                         | おちゃのこ                                                                             | たろう           |
|                         | 必須 氏名 (姓フリガナ)                                                                     | 必須 氏名 (名フリガナ) |
|                         | オチャノコ                                                                             | タロウ           |
|                         | 在意 部署名                                                                            |               |
|                         | 入力例: 営業部                                                                          |               |
|                         | <b>必須</b> 連絡先電話番号 (半角数字)                                                          |               |
|                         | 03-1234-5678                                                                      |               |
|                         | ◎須 連絡先メールアドレス (変更不可)                                                              |               |
|                         | kazunobu.ichino@paypay-corp.co.jp                                                 |               |
|                         | 必須 生年月日                                                                           |               |
|                         | 2000 [平成12] 年 • 01 月 • 01 日                                                       | *             |
| Copyright (C) 2020 PayF |                                                                                   |               |

### 事業形態の入力をしてください。

| 次に、 | お客様の事業に関する情報をご入力ください。 |
|-----|-----------------------|
|     |                       |

| 個人事業主    ▼               |                     |
|--------------------------|---------------------|
|                          |                     |
| 「事業主情報(は所け木」確認書類に記載の志    | のを入力してください)         |
|                          | 02/030 C (/// C )   |
| 必須 個人事業主名                |                     |
| お客様情報の氏名を個人事業主名として登録いたしる | ます                  |
|                          |                     |
| 87月 代表電話番号               |                     |
| 090-1234-5678            |                     |
| ❷須 郵便番号 (ハイフンあり)         |                     |
| 102-8282                 |                     |
| ※本人確認害類と一致するものを入力してください  |                     |
| 8週 都道府県                  |                     |
| 東京都                      | *                   |
| ※本人確認書類と一致するものを入力してください  |                     |
| 8週 市区町村                  | ◎須 市区町村 (フリガナ)      |
| 千代田区                     | チヨダク                |
| ※本人確認害類と一致するものを入力してください  |                     |
| 必須 町名                    | <b>必須</b> 町名 (フリガナ) |
|                          | <br>キオイチョウ          |
| ※本人確認害類と一致するものを入力してください  |                     |
| Ø須 香地                    |                     |
|                          |                     |
| ※本人確認書類と一致するものを入力してください  |                     |
|                          |                     |
| ■■ アパート、マンション名、部屋番号など    |                     |

Copyright (C) 2020 PayPay Corporati

### オンラインサービス情報を入力してださい。

販売形態の選択 「web/アプリ」 「電話誘導」 <u>※実質選択肢は前者のみ。</u> 後者選択時は加盟店登録不可となります

〔オンライン決済〕その他(小売)を選択した場合は 具体的な商品名を記載ください。

手数料率をご確認ください。

| 2次 サービス名                                                                   | 必須 サービス名 (フリガナ) |  |
|----------------------------------------------------------------------------|-----------------|--|
| ペイペイコーヒー                                                                   | ペイペイコーヒー        |  |
|                                                                            |                 |  |
| コーザーの利用明細に表示されるサービス名となります                                                  | лач,<br>†.      |  |
| 1回の中区にしま中じたのらサービスは1500かとなり<br>ユーザーの利用明細に表示されるサービス名となります<br>2000 ECサイト年裔(円) | 26.9 °          |  |
| 1回の中区にしま中じたのより一とスは1500分となり<br>ユーザーの利用明細に表示されるサービス名となります<br>ECサイト年商(円)      | 26.9 ·<br>F ·   |  |

続いて、PayPayのサービスをご利用頂くサイトについてご入力ください。

| 販売形態             |   |      |
|------------------|---|------|
| ❷须 販売形態          |   |      |
| web/アプリ          | * |      |
| ◎須 お取り扱い商品 分類    |   |      |
| 小売               | * |      |
| 必須 お取り扱い商品 詳細    |   |      |
| [オンライン決済]その他(小売) |   | *    |
| その他を選んだ場合ご記入ください |   |      |
| コーヒー豆            |   | - // |
| 重要 決済システム利用料     |   |      |
| 2.99%(物販・サービス)   |   |      |
|                  |   |      |

### URL情報を入力してください。

・サービスサイトURL

PayPayオンライン決済を導入するサービスサイトのURLを記載ください・特商法表記確認URL

定められた表記項目が確認できるページのURLを記載ください

・コーポレートサイトURL

契約主体(販売主体)となる企業のコーポレートサイトを記載ください

#### 各種URL

※ 全てhttp(s)://含めて入力してください

必須 サービスサイトURL

https://www.yahoo.co.jp/

PayPayオンライン決済を導入するサービスサイトのURLをご入力ください

#### 必須 特定商取引法に基づく表記URL

https://www.yahoo.co.jp/

定められた表記項目が確認できるページのURLをご入力ください

必須 コーポレートサイトURL

https://www.yahoo.co.jp/

### 緊急連絡先を入力してください 必ず1つ、緊急連絡先登録をお願い致します

# 規約同意のご確認 行政処分該当なしの確認をさせて頂きます ※規約・ガイドライン同意にもチェック

「保存して次へ」をクリックしてください。

| 弊社サービ                   | スの障害発生時やメンテナンス(サービス一時停止を伴う場合含)実施時に本宛先へ情報をお知らせし |
|-------------------------|------------------------------------------------|
| 9.                      |                                                |
| お客様情                    | 報を使う                                           |
| 必須担当                    | 者名                                             |
| ペいこ                     |                                                |
| 必須 メー                   | ルアドレス                                          |
| paypay@                 | example.com                                    |
|                         | <b>逝</b> 己                                     |
| 0123567                 |                                                |
| 0120007                 |                                                |
|                         |                                                |
| 規約等                     |                                                |
|                         |                                                |
|                         |                                                |
| <mark> &gt;</mark> 当社(主 | 当店)は直近5年間に、特定商取引法による行政処分または消費者契約法違反を理由とする敗訴判決を |

PayPay加盟店ガイドライン(オンライン)

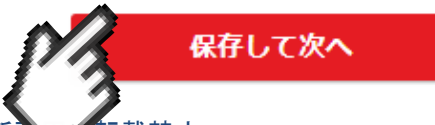

### 振込口座を入力してください

入金サイクルは2択となります ・月1回 ・月2回

#### 基本情報の入力 > 振込先口座について > 申込内容の確認 > 申込完了

#### この画面では「振込に関する情報」と「許認可書の有無」をご入力いただきます。

#### 売上の入金に関する重要な情報ですので、誤りがないようご注意ください。

| 入金 | サイクル                                               |
|----|----------------------------------------------------|
| 月1 | 回(月末日締め、翌月末営業日払い)                                  |
| 月  | 1回 (30日サイクル)                                       |
| •  | ジャパンネット銀行の場合                                       |
|    | 入金日・・月末日締め、翌月末払い ※(1)                              |
|    | 入金手数料・・0円                                          |
| •  | その他銀行の場合                                           |
|    | 入金日・・月末日締め、翌月末営業日払い                                |
|    | 入金手数料・・0円 ※(2)                                     |
| 月  | 2回(15日サイクル)                                        |
| •  | ジャパンネット銀行の場合                                       |
|    | 入金日・・15日締め、当月末払い・月末締め、翌月15日払い ※(1)                 |
|    | 入金手数料・・0円                                          |
| •  | その他銀行の場合                                           |
|    | 入金日・・15日締め、当月末営業日払い・月末締め、翌月15日払い (非営業日の場合はその前営業日)  |
|    | 入金手数料・・0円 ※(2)                                     |
|    | ※(1) ジャパンネット銀行は非営業日がありませんので、末日が祝休日の場合でも末日に振り込まれます。 |
|    | ※(2) 入金手数料は今後有償化する場合があります。その際はメールにて通知いたします。        |

### 金融機関を入力ください

金融機関

金融機関名・支店名を入力してください。 - 正しい名称であること (ゆうちょ銀行以外の金融機関をご登録ください) ※ 途中まで入力いただくと金融機関の候補が一覧で表示されます。 その一覧から選択してください。 必須 金融機関名 ✔ OK す。 ジャパンネット銀行 必須 支店名 ✔ OK アンドロメダ座支店

が確認できれば「OK」の チェックが表示されま - 候補が見つからない際 は、名称に誤りがないか お手元の通帳などをご確 認ください。(フリガナ では検索できません) - 金融機関コード(数字4) 桁)、支店コード(数字3) 桁)でも検索可能です。 名称で見つからない場合 はコードによる検索もお 試しください。

### 特定業種の該当有無確認

### 企業としてではなく、 サービスとして関連する許認可証を選択

- 古物商許可証
- 施術所の開設届出済証明書
- 旅行代理店
- 医療・法律相談の資格認定証/登録証
- 運転代行業認定証

### チェック入れると指定の許認可証をアップロードい ただく必要があります

許認可証の確認が必要となる特定業種に該当する場合、指定の許認可証をアップロード頂きます。

#### 特定業種の該当有無確認

申込サービスに関連する場合にのみチェックをつけてください。 企業として取得済みであっても、申込サービスに関連しない場合はチェック不要です。

✓ 中古品、リサイクル品、古物を扱っています。古物商許可証の写真画像を添付してください。

─ 施術所(鍼灸院、治療院、接骨院・整骨院)に該当します。開設届出済証明書の写真画像を提出してください。

- □ 旅行代理店に該当します。 旅行業者登録票の写真画像を添付してください。
- 医療相談、法律相談を行っています。 資格認定証/登録証の写真画像を添付してください。(例)社会福祉士登録証、精神保健福祉登録証、弁護士身分証明書など
- □ 運転代行業に該当します。 自動車運転代行業認定証の名義と番号がわかる写真画像を添付してください。

□ 特定継続的役務(学習塾/家庭教師/語学教室/エステ/美容医療/パソコン教室/結婚相手紹介)に該当します。別途

弊社から決算書(3期分)および履歴事項全部証明書もしくは確定申告書の写しの提出を求める場合があります。 〇 公営ギャンブルに該当します。主催者でない場合、主催者からの販売委託契約書の写しを添付してください。

保存して次へ

許認可証アップロード

許認可等の確認・書類 ファイルを選択 選択されていません

許認可等の確認・書類 ファイルを選択 選択されていません

許認可等の確認・書類 ファイルを選択 選択されていません

Copyright (C) 2020 PayPay Corporation. All Rights Reserved. 無断引入 転載禁止

### 申込情報をご確認ください

※修正ある場合は修正してください

基本情報の入力 > 振込先口座について > 申込内容の確認 > 申込完了

お客様情報を確認するために本人確認書類のご登録をお願いいたします。

#### まずは、以下の入力内容が正しいかご確認ください。

#### これらの内容が記載されている本人確認書類が必要となります。

| 入力内容                   |                       | 修正する場合はこちら |
|------------------------|-----------------------|------------|
| 氏名                     | 生年月日                  |            |
| オチャノコ タロウ<br>おちゃのこ たろう | 2000/01/01            |            |
| 個人事業主の所在地<br>〒102-8282 |                       |            |
| 東京都 千代田区 紀<br>尾井々ワー    | 尾井町 1−3東京ガーデンテラス紀尾井町紀 |            |
| P67T 2 2               |                       |            |

### 本人確認書類の登録をお願いします

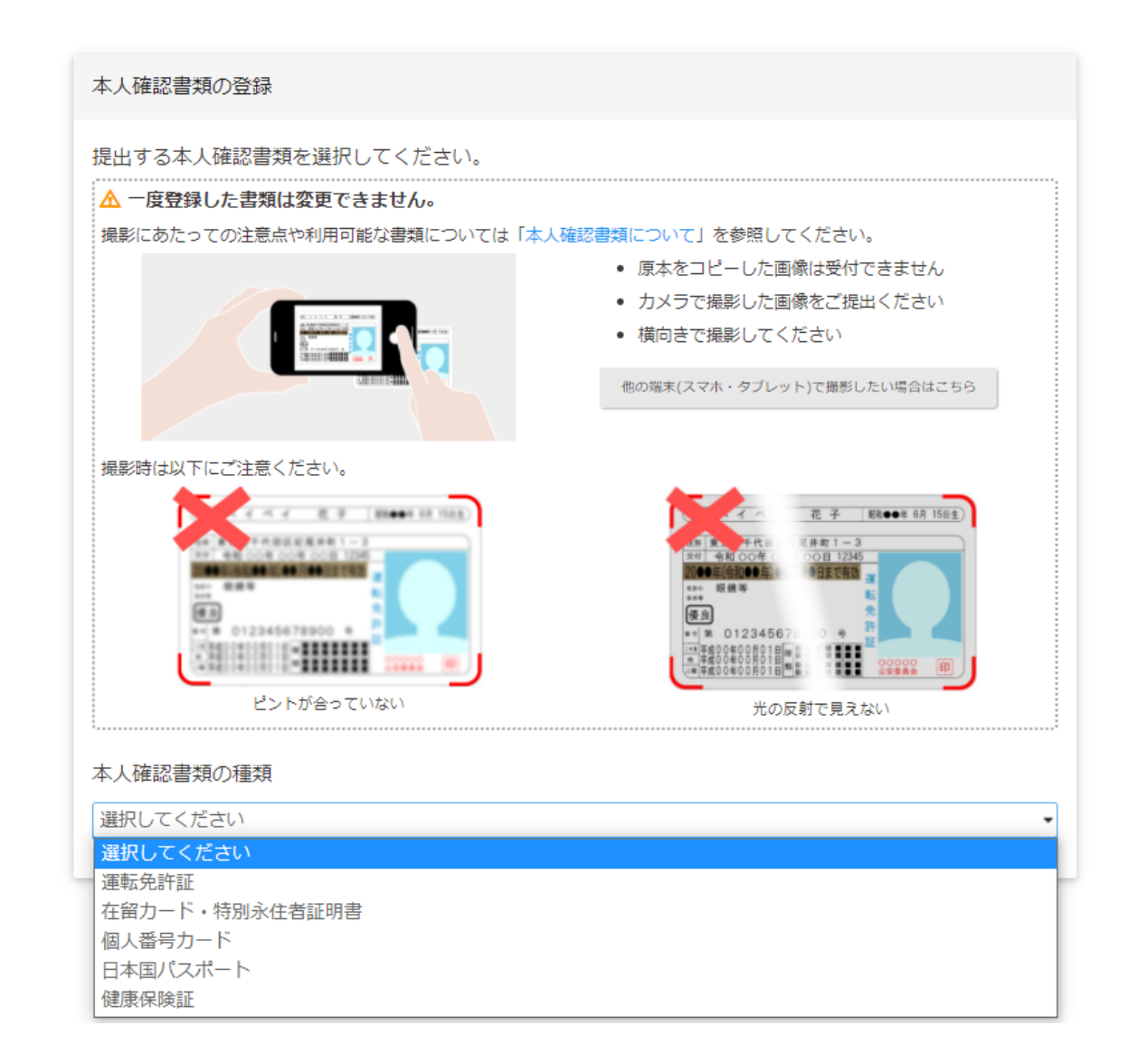

### 本人確認書類を登録して

### 「次へ」をクリックしてください

| 提出する本人確認書類を選択してください。                    |                                                                                                    |
|-----------------------------------------|----------------------------------------------------------------------------------------------------|
| ▲ 一度登録した書類は変更できません。                     |                                                                                                    |
| 撮影にあたっての注意点や利用可能な書類については「本人             | 、確認書類について」を参照してください。                                                                                 |
|                                         | • 原本をコピーした画像は受付できません                                                                                 |
|                                         | <ul> <li>カメラで撮影した画像をご提出ください</li> </ul>                                                               |
|                                         | <ul> <li>横向きで撮影してください</li> </ul>                                                                     |
|                                         | 他の端末(スマホ・タブレット)で撮影したい場合はこちら                                                                          |
|                                         |                                                                                                    |
| 撮影時は以下にご注意ください。                         |                                                                                                    |
|                                         |                                                                                                    |
|                                         | 1月 第二 十代川 川井町1-3                                                                                     |
|                                         |                                                                                                    |
|                                         | 140 転換寺 転<br>優良 免                                                                                    |
| *************************************** | ** 7 0 1234567 0 + 25<br>** 7 5 0 7 9 0 0 + 15<br>** 7 5 0 7 9 0 1 1 1 1 1 1 1 1 1 1 1 1 1 1 1 1 1 1 |
|                                         |                                                                                                    |
| ピントが合っていない                              | 光の反射で見えない                                                                                            |
|                                         |                                                                                                    |
| 本人唯認言類の種類                               |                                                                                                    |
| 運転免許証                                   | •                                                                                                    |
|                                         |                                                                                                    |
|                                         |                                                                                                    |
| 1枚目 ✔ 登録済み                              |                                                                                                    |
|                                         |                                                                                                    |
| 画像を登録しました。                              |                                                                                                    |
|                                         |                                                                                                    |
|                                         |                                                                                                    |
| 2枚目(補助書類) 🗸 登録済み                        |                                                                                                    |
|                                         |                                                                                                    |
| 画像を登録しました。                              |                                                                                                    |
|                                         |                                                                                                    |
|                                         |                                                                                                    |

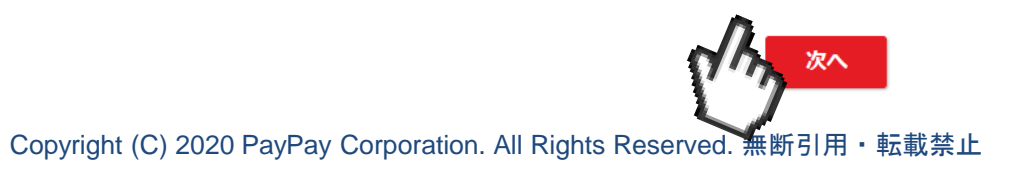

### 申込内容をご確認ください

### 修正が無ければ、「内容を確認して申込む」をク リックしてください。

基本情報の入力 > 振込先口座について > 申込内容の確認 > 申込完了

#### 入力内容をご確認いただき、画面最下部の「内容を確認して申込む」ボタンを押してください。

| お客様情報                                                                     |                                                                   |  |
|---------------------------------------------------------------------------|-------------------------------------------------------------------|--|
| 氏名 (姓)                                                                    | 氏名 (名)                                                            |  |
| おちゃのこ                                                                     | たろう                                                               |  |
| 氏名(姓フリガナ)                                                                 | 氏名(名フリガナ)                                                         |  |
| オチャノコ                                                                     | タロウ                                                               |  |
| 部署名                                                                       |                                                                   |  |
| (未入力)                                                                     |                                                                   |  |
| 連絡先電話番号                                                                   |                                                                   |  |
| 03-1234-5678                                                              |                                                                   |  |
| 連絡先メールアドレス(変更                                                             | 不可)                                                               |  |
| kazunobu.ichino@pa                                                        | ypay-corp.co.jp                                                   |  |
| 特定業種の該当有無確認                                                               |                                                                   |  |
| ✔ 中古品、リサイクル品、                                                             | 古物を扱っています。                                                        |  |
| 🗌 施術所(鍼灸院、治療院                                                             | 1、接骨院・整骨院)に該当します。                                                 |  |
| □ カセッルレフレ 、ヌッタンといて、治療いて、接育に、定てすい」に該当します。                                  |                                                                   |  |
| 🗌 旅行代理店に該当します                                                             | ۲.,                                                               |  |
| <ul> <li>旅行代理店に該当します</li> <li>医療相談、法律相談を行</li> </ul>                      | t。<br>テっています。                                                     |  |
| <ul> <li>旅行代理店に該当します</li> <li>医療相談、法律相談を行</li> <li>運転代行業に該当します</li> </ul> | た。<br>テっています。<br>た。                                               |  |
| <ul> <li>         旅行代理店に該当します         <ul> <li></li></ul></li></ul>       | ⊦。<br>テっています。<br>└。 <br>鮎/家庭教師/語学教室/エステ/美容医療/パソコン教室/結婚相手紹介)に該当します |  |

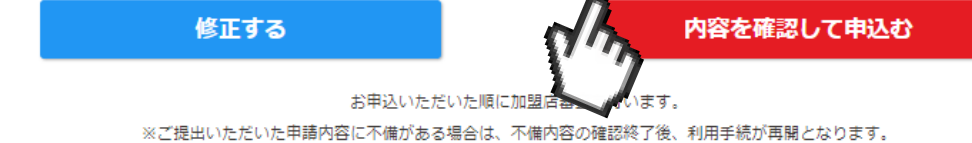

17

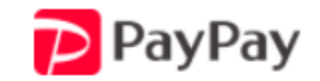

これで申込完了となります

### PayPayオンライン加盟店のお申込みありがとうございました。

PayPay審査が開始されます

※ご入力いただいたお客様の情報は、PayPay株式会社 が「プライバシーポリシー」に従って取り扱います。PayPay株式会社 は、「プライバシーポリ シー」に定める利用目的以外でお客様の情報を利用することはありません。

Copyright (C) 2020 PayPay Corporation. All Rights Reserved.

メールをご確認ください

件名: 【PayPay】お申込みありがとうございました

送付元メールアドレス: shop-info@paypay-corp.co.jp

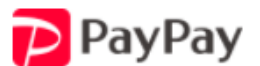

#### おちゃのこ たろう様

このたびはPayPayをお申し込みいただき、ありがとうございます。 ご利用いただく為に当社では加盟店審査を行っており、結果は順次ご連絡させていただきま す。

※ご好評につき、現在たくさんのお問い合わせをいただいております。 大変申訳ありませんが、ご案内までにお時間をいただいております。

ご登録の内容に相違がございます場合は、恐れ入りますが、本メールにご返信いただきますようお願い申し上げます。 または、PayPay(ペイペイ)加盟店審査専用窓口までご連絡をお願いいたします。

PayPay加盟店審査専用窓口

フリーコール番号:0120-990-643 サポート9:30~17:30平日のみ(土日祝日、メンテナンス日を除く)

問い合わせ番号:a0i5F00000NnoXcQAJ

また、各種規約に関しては下記に掲載しております。 ご確認いただきますようお願いいたします。 PayPay加盟店規約(オンライン) PayPay加盟店ガイドライン(オンライン) PayPay利用規約

審查結果連絡

審査結果はメールにてご連絡いたします。

ただし審査完了まで、数日を要する場合がございますので ご了承ください。

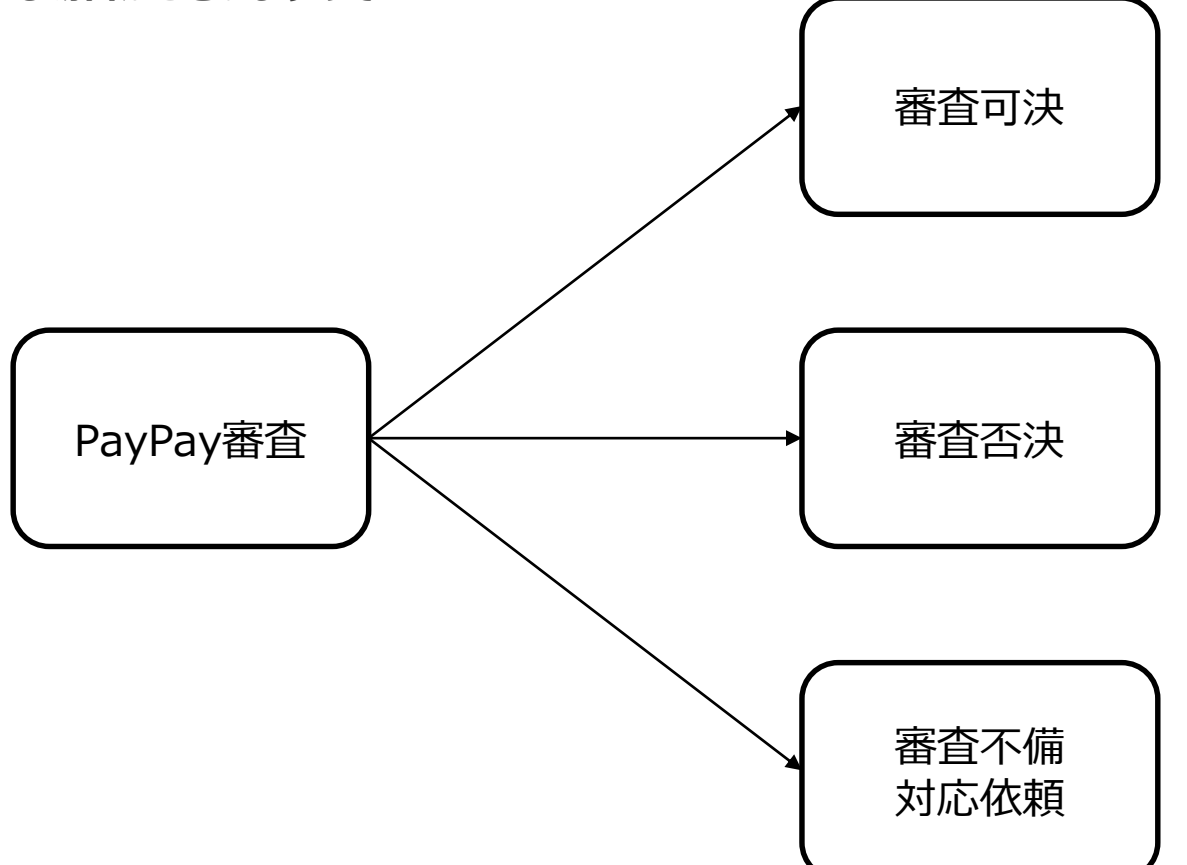

### 審査可決の場合

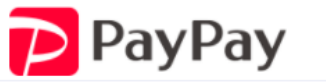

本メール(審査可決)が届いてから、すぐにPayPay決済 利用はできません。 システムの都合上1週間程度お時間をいただきますので、

本メール受領後、1週間程度時間をおいてから、おちゃのこ ネット管理画面にて、PayPay利用開始設定をお願いしま す。

| 以下の情報をお伝えしますのでご確認ください | <i>،</i> ۱。 |
|-----------------------|-------------|
|-----------------------|-------------|

#### ご利用開始のお知らせ

このたびはPayPayにお申し込みいただき、誠にありがとうございます。 PayPay加盟店審査が完了し、お客様のサービスでのスマホ決済サービスが ご利用可能となりましたのでお知らせいたします。 ※恐れ入りますが、現在、弊社システム都合により、ご利用開始いただけるまで、 本メールの受け取りから最大5営業日程度のお時間をいただいております。 本番環境のAPIが利用できるようになるまで今しばらくお待ちください。

\${MERCHANT\_NAME}

・加盟店ID ・PayPay for Buisiness (管理画面)の登録案内 ・アクセプタンスマーク (ロゴデータ) ・ガイドライン ・ヘルプページ

加盟店ID

加盟店ID: \${merchant\_id} ※加盟店IDはお問い合わせの際必要となります、大切に保管いただくようお願いいたします。

#### PayPay for Businessログインアカウントの登録

PayPay for Businessでは売上金額、当社からの入金状況、月額決済限度額など加盟店様で必要な情報管理や、ユーザーの決済画面に加盟店様ロゴを掲出する手続きが行えます。

PayPay for Businessをご利用するにあたり、ログインアカウントの登録が必要です。 下記WEBサイトにてパスワード設定が完了すると、PayPay for Businessログインアカウントが登録されますので設定をお願いいたします。

PayPay for Businessログインアカウント登録をする

※パスワード設定のURLは有効期限があります。有効期限が切れた場合は改めてメールアドレスを入力していただく必要がございます。 詳しくはこちらをご確認ください。

#### Copyright (C) 2020 PayPay Corporation. All Rights Reserved. 無断引用・転載禁止

\${brandowner\_name} 様

### 審査可決の場合

### 以下の情報をお伝えしますのでご確認ください。

#### ・加盟店ID

- ・PayPay for Buisiness (管理画面)の登録案内
- ・アクセプタンスマーク(ロゴデータ)
- ・ガイドライン
- ・ヘルプページ

#### PayPayアクセプタンスマーク

アクセプタンスマークを掲出頂くことで、ご利用者さまにPayPayが利用できる事が伝えられます。 ご利用規約にも定めておりますのでガイドラインをご確認のうえ、必ず掲出してください。 ご利用いただくアクセプタンスマークは以下よりダウンロードしてご利用ください。

#### オンライン向けアクセプタンスマーク

※掲出が確認できない場合、本サービスを停止させて頂く可能性がございます。

#### 規約/ガイドライン

PayPayのご利用にあたり以下の規約やガイドラインが適用されます。 必ずご確認ください。 PayPay加盟店規約(オンライン) PayPay加盟店ガイドライン(オンライン)

#### お問い合わせ先

ご不明な点があればヘルプページをご確認ください。

加盟店様向けヘルフ

上記ヘルプページで解決しない場合は、以下の専用フォームよりお問い合わせください。 なお、お電話でのお問い合わせは承っておりませんので予めご了承ください。 お問い合わせフォーム

### 審査否決の場合

審査否決理由は開示できませんので予めご了承ください

### 審査結果のご連絡

\${companyName} \${ownerName}様

このたびはPayPayにお申し込みいただき、 誠にありがとうございます。 お申込みいただいた内容をもとに 所定の審査を行いましたが、誠に残念ながら、 サービスをご利用いただけません。 なお、審査基準やサービスを ご利用になれない理由につきましては、 開示することができかねます。 残念ながらお客様のご希望に沿えない 結果となり、誠に申し訳ございません。 何とぞご了承くださいますよう お願い申し上げます。

ご不明点がある場合、もしくは本メールの内容にお心あたりがない場合は、 こちらのメールにご返信ください。 今後ともPayPayをよろしくお願いいたします。

Copyright (C) 2020 PayPay Corporation. All Rights Reserved. 無断引用・転載禁止

### 審査不備の場合

#### メールでの案内内容に沿ってご対応をお願いします

#### 例えば提出書類不備の場合

不備内容をご確認いただき、不備書類をご提出ください

 $\downarrow$ 

再提出後に審査が再開されます

このたびはPayPayの決済サービスにお申込みいただき、誠にありがとうございます。 お申込みいただいた内容について、ご対応をお願いしたいことがあり、ご連絡いたしました。

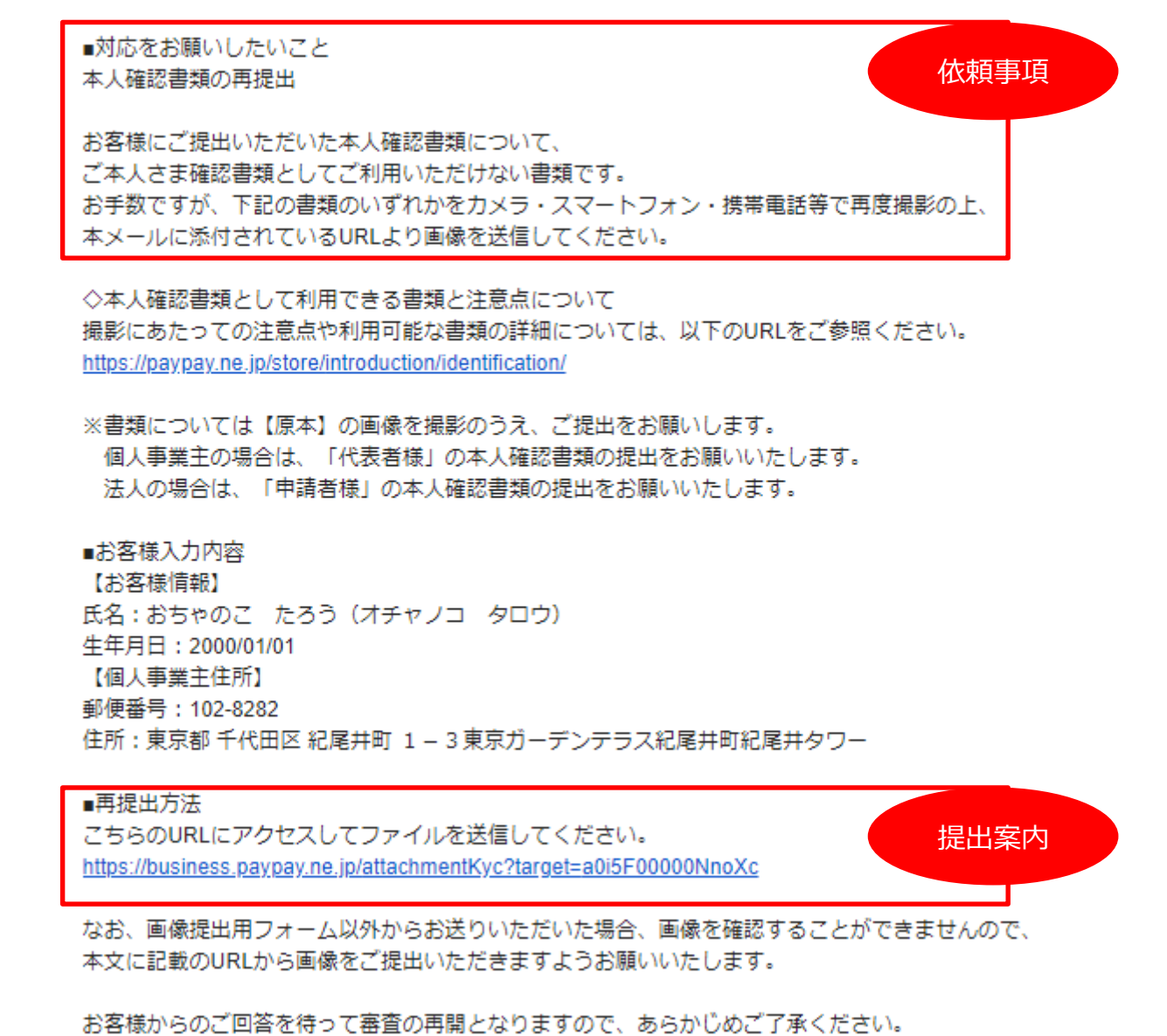

### PayPay for Business

#### ※審査可決メールの登録案内をご確認ください。

加盟店様向けの管理画面「PayPay for Business」を提供致します。 ただしオンライン加盟店様は「返金」「QRコード」「入金サイクル変更」「マイストア」「店舗追加」「Alipay申し込み」が機能利用できないため、ご 注意ください。

| PayPay<br>for Business                                                                                                    | ◎ 新福範・マイストアページがリリースされました マイストアページがリリースされました |                       |                       |                |      |      |            |
|----------------------------------------------------------------------------------------------------|---------------------------------------------|-----------------------|-----------------------|----------------|------|------|------------|
| の あっこ                                                                                                    | ダッシュボードサマリー (16                             | :06:13時点) 更新          |                       |                |      |      | ⇒∃ ▼       |
| <ul> <li>→ AX51</li> <li>→ AX51</li></ul> | 取引 (0件)<br>0 円                              | 入金 (0件)<br><b>0 円</b> | 返金 (0件)<br><b>0 円</b> | 平均単価 (0<br>0 円 | 2件)  |      |            |
| 登録   おうついたプロフィール                                                                                                    | 最近の取引5件 (16:06:14時点                         | ) (775                |                       |                |      |      |            |
| サブユーザー                                                                                                    | 決済番号                                        | RISAID                | 店舗名                   | 取引ステータス        | 取引日時 | 取引金額 | 支払い<br>アプリ |
| マイプロフィール                                                                                                    | 03300736492187181056                        |                       |                       | 返金完了           | 13日前 | -81  |            |
| 店舖一覧                                                                                                    | 03300736492187181056                        |                       |                       | 取引完了           | 13日前 | ¥1   | 正会する       |
| 通知設定                                                                                                    | 最新のお知らせ                                     |                       |                       |                |      |      |            |
| 💭 マニュアル                                                                                                    | お知らせ 【メンテナンス                                | 3月23日(月)2:00~5:00     | の間                    |                |      |      |            |
| のヘルプ                                                                                                    | お知らせ 【2020年3月31                             | 日まで】キャッシュレス・消         | 費者還元事業 加盟店登録          | 受付終了           |      |      |            |

### ※返金の手動対応はPSP様管理機能などからご利用ください

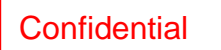

Copyright (C) 2020 PayPay Corporation. All Rights Reserved. 無断引用・転載禁止

以下メールが届くので、「パスワードをリセットする」を押してください。 件名:【PayPay】パスワードリセットのお知らせ 送信元:notice@paypay-corp.co.jp

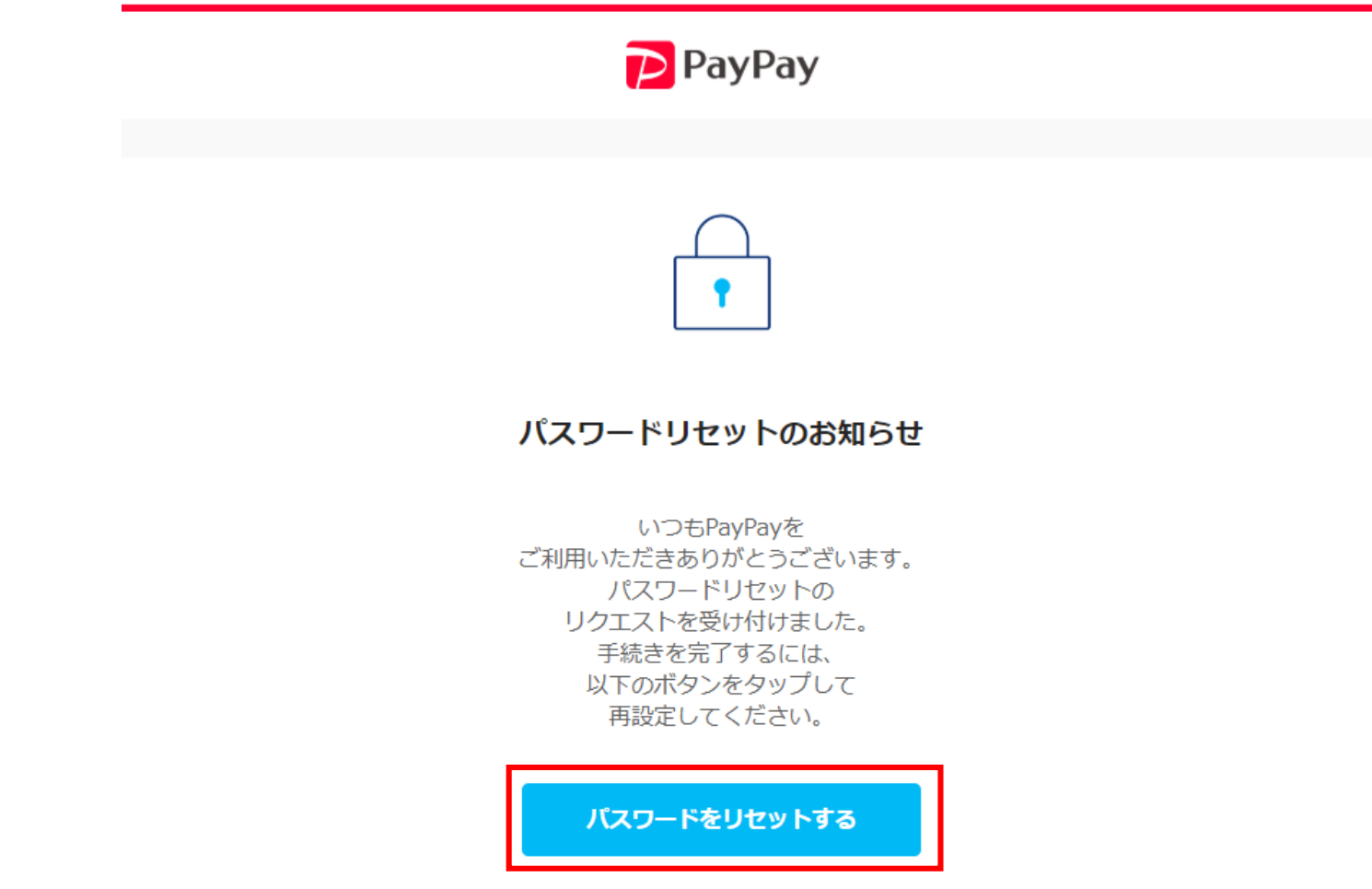

### パスワードを入力して「リセット」を押してください PayPay

| パスワード    | をリセット |  |
|----------|-------|--|
| 新しいパスワード |       |  |
| •••••    | 8 🚿   |  |
| パスワードの確認 |       |  |
| •••••    | 8 🚿   |  |

Copyright (C) 2020 PayPay Corr**Croinficte Rights** Reserved. 無断引用・転載禁止

### パスワード設定完了

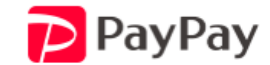

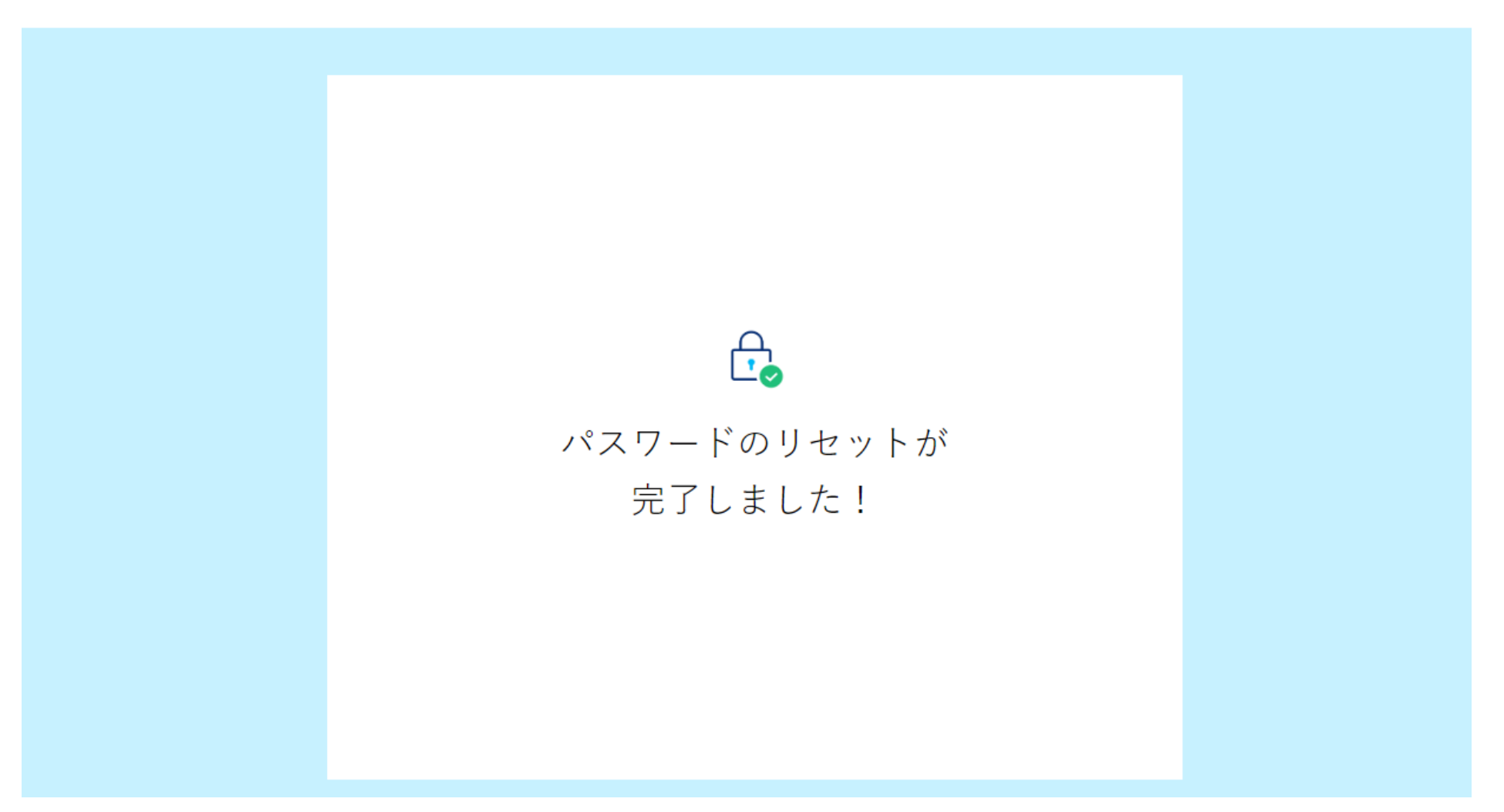

Copyright (C) 2020 PayPay Corr**Orotionicter Reserved.** 無断引用・転載禁止

初回ログイン画面からログインいただき、利用開始可能となります https://dashboard.paypay.ne.jp/login.html

| For Business                        |
|-------------------------------------|
| ログイン                                |
| メールアドレスを入力                          |
| パスワードを入力                            |
| ログイン                                |
| パスワードをお忘れの方<br><b>ログインできない場合</b>    |
|                                     |
| アプリからYahoo! JAPAN IDで<br>加盟店登録をされた方 |
| Y Yahoo! JAPAN IDでログイン              |
| アカウントをお持ちでない場合 加盟店に登録               |

# オンライン加盟店 御手続きガイド

# サイト準備関連

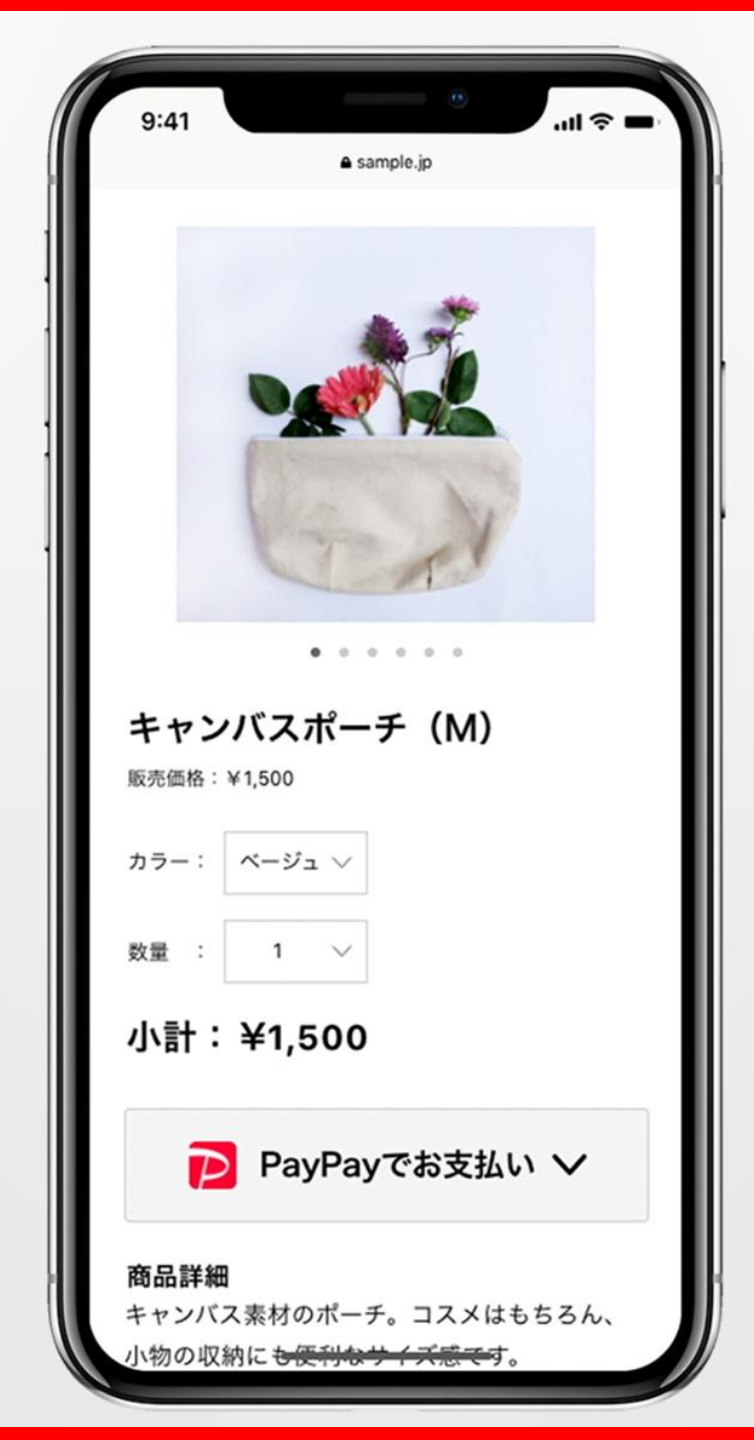

アクセプタンスマーク

<u>https://paypay.ne.jp/merchant-share/logo/</u> 下記、いずれかのアクセプタンスマーク(バナー)をサイト内に必ず掲載をお願いします。

### アクセプタンスガイドライン

アクセプタンスマーク(バナー)

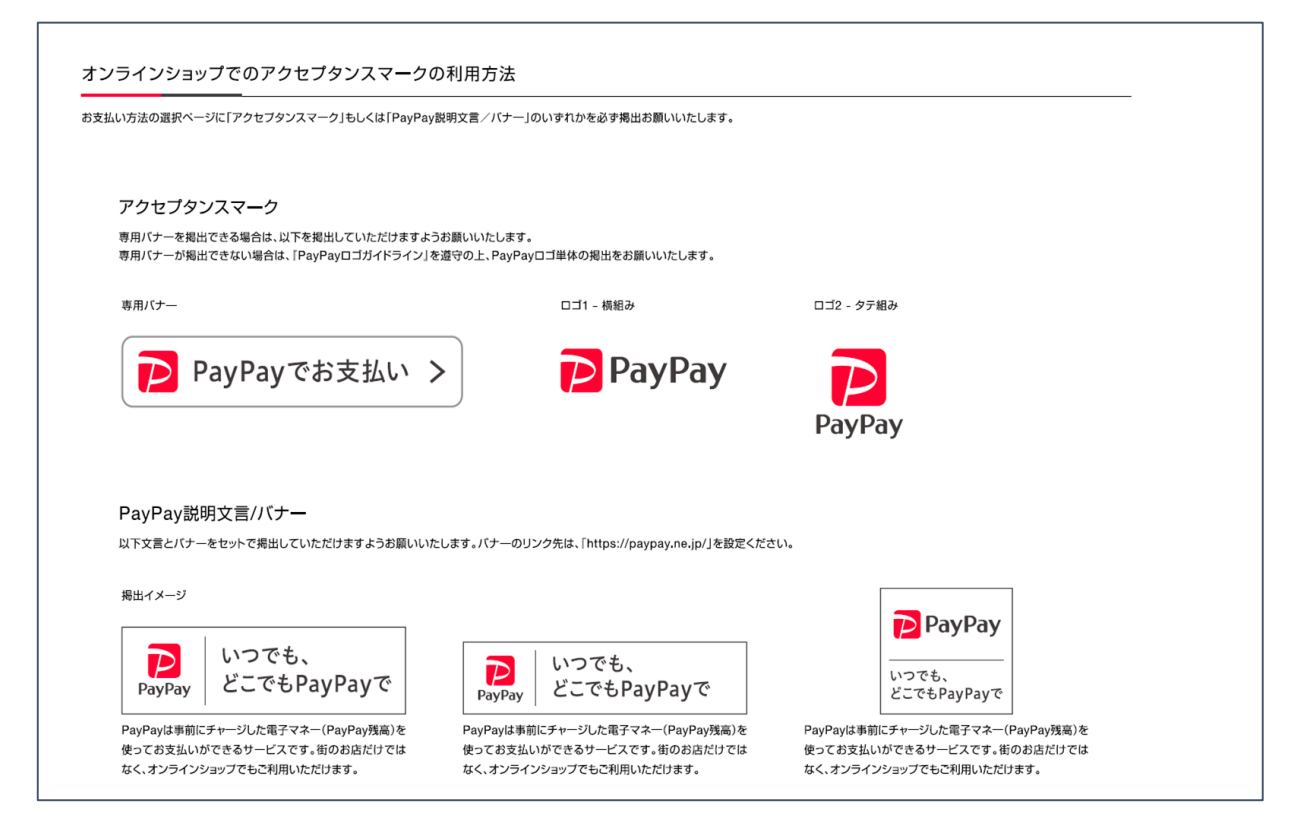

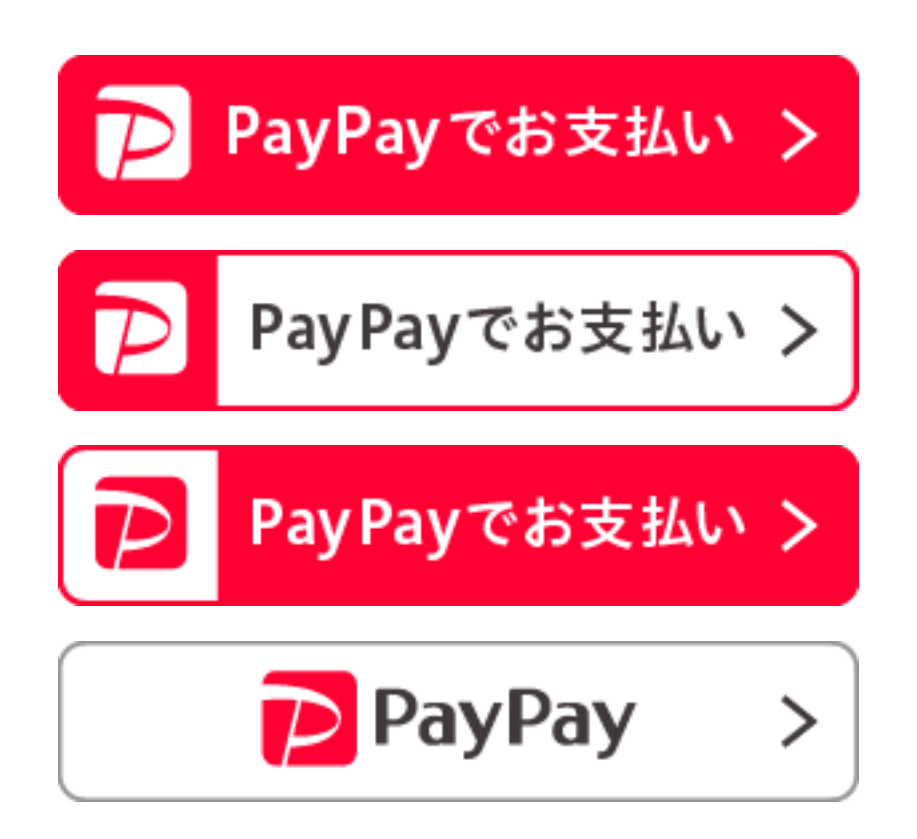

### ユーザー利用フロー(リンク)

### 以下サイトにユーザーの利用ガイドを掲載してますので、貴社サイト上でも是非ご活用ください https://paypay.ne.jp/guide/net-service/

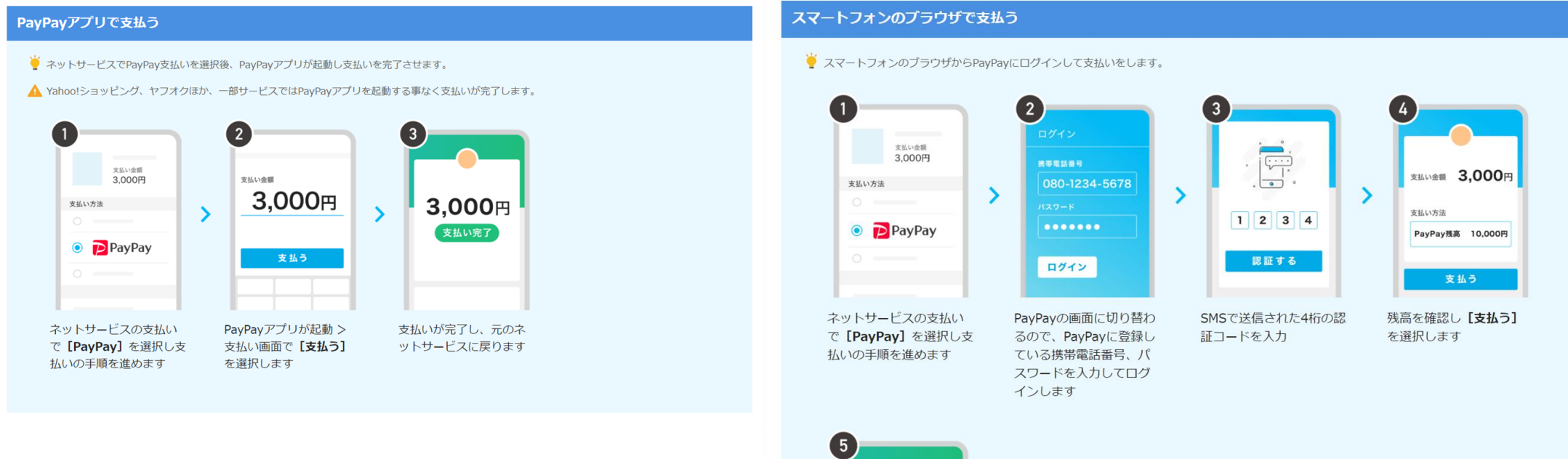

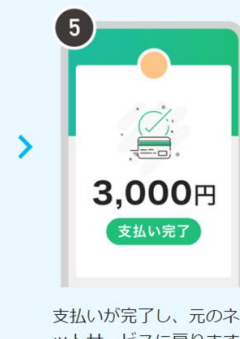

ットサービスに戻ります

#### Confidential

### よくあるご質問

その他、PayPayに関するFAQはこちらのリンク先にございますので、ご参照ください。 https://paypay.ne.jp/help/c0043/

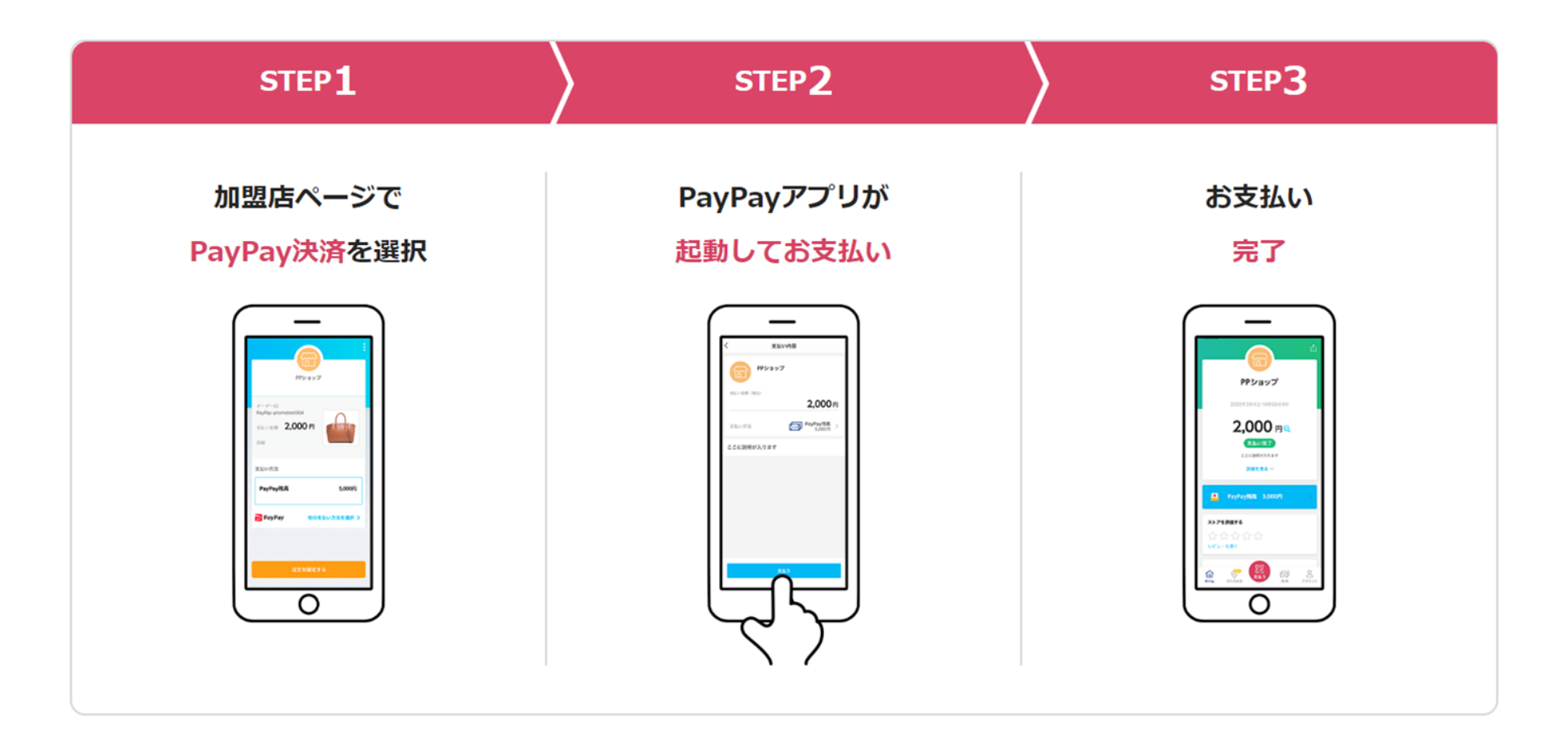

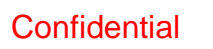

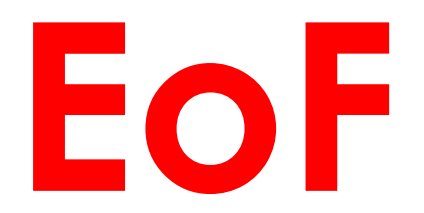

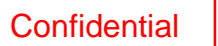

Copyright (C) 2020 PayPay Corporation. All Rights Reserved. 無断引用・転載禁止